## Aksaray Üniversitesi E-Posta Sunucusu İçin Outlook Ayarı Nasıl Yapılır

1.Hesap Ayarlarından mevcut hesabınızı seçtikten sonra Hesabı Değiştir sekmesine tıklayınız.

| A dura una                      |                      |                                                    |  |  |
|---------------------------------|----------------------|----------------------------------------------------|--|--|
| Adiniz:                         | ASÜ                  | Girişlerin doğru olup olmadığından emin olmak için |  |  |
| E-posta Adresi:                 | bidb@aksaray.edu.tr  | nesadinizi sinamanizi oneririz.                    |  |  |
| Sunucu Bilgileri<br>Heran Türür | 2002                 | Hesap Ayarlarını Sına                              |  |  |
| nesap turu:                     | POP3                 | 🗸 İleri düğmesi tıklatıldığında hesap ayarlarını   |  |  |
| Gelen posta sunucusu:           | posta.aksaray.edu.tr | otomatik olarak sına                               |  |  |
| Giden posta sunucusu (SMTP):    | posta.aksaray.edu.tr |                                                    |  |  |
| Oturum Açma Bilgileri           |                      |                                                    |  |  |
| Kullanıcı Adı:                  | bidb                 |                                                    |  |  |
| Parola:                         | *****                |                                                    |  |  |
| 🗹 Pare                          | olayı anımsa         |                                                    |  |  |
|                                 |                      |                                                    |  |  |

2. Gelen ekranda yukardakine benzer şekilde ayarlarınızı yapınız. Ardından Diğer Ayarlar Sekmesine tıklayınız.

3.Genel Sekmesi Altında aşağıdakine benzer şekilde ayar yapınız.

| osta Hesabı<br>Bu hesaba başvurmak için kullanmak istediğiniz adı yazın.<br>Örneğin: "İş" veya "Microsoft Mail Sunucusu"<br>bidb@aksaray.edu.tr<br>Diğer Kullanıcı Bilgileri<br>Kuruluş:<br>Yanıt E-postası: | enel           | Giden Su                    | nucusu                  | Gelişmi                | 5                          |                |
|----------------------------------------------------------------------------------------------------|----------------|-----------------------------|-------------------------|------------------------|----------------------------|----------------|
| Bu hesaba başvurmak için kullanmak istediğiniz adı yazın.<br>Örneğin: "İş" veya "Microsoft Mail Sunucusu"<br>bidb@aksaray.edu.tr<br>)iğer Kullanıcı Bilgileri<br>Kuruluş:<br>Yanıt E-postası:                | osta H         | esabi —                     |                         |                        |                            |                |
| bidb@aksaray.edu.tr<br>iğer Kullanıcı Bilgileri<br>Kuruluş:<br>Yanıt E-postası:                                                                                                    | Bu he<br>Örneð | saba başvu<br>jin: "İş" vey | ırmak içir<br>a "Micro: | n kullanr<br>soft Mail | nak istediğin<br>Sunucusu" | iiz adı yazın. |
| )iğer Kullanıcı Bilgileri<br>Kuruluş:<br>Yanıt E-postası:                                                                                                    | bidb           | @aksaray.e                  | du.tr                   |                        |                            |                |
| Kuruluş:<br>Yanıt E-postası:                                                                                                    | Diğer K        | ullanıcı Bilg               | gileri —                |                        |                            |                |
| Yanıt E-postası:                                                                                                    | Kurul          | uş:                         |                         |                        |                            |                |
|                                                                                                    | Yanıt I        | E-postası:                  |                         |                        |                            |                |
|                                                                                                    |                |                             |                         |                        |                            |                |
|                                                                                                    |                |                             |                         |                        |                            |                |
|                                                                                                    |                |                             |                         |                        |                            |                |
|                                                                                                    |                |                             |                         |                        |                            |                |
|                                                                                                    |                |                             |                         |                        |                            |                |
|                                                                                                    |                |                             |                         |                        |                            |                |

4.Giden Sunucusu sekmesi altında aşağıdakine benzer şekilde ayar yapınız.

| Internet E-posta Ayarları X                                                                                                    |
|----------------------------------------------------------------------------------------------------|
| Genel Giden Sunucusu Gelişmiş                                                                                                    |
| <ul> <li>Giden sunucum (SMTP) için kimlik doğrulaması gerekiyor</li> <li>Gelen posta sunucum ile aynı ad ayarlarını kullan</li> <li>Oturum acarken kullanılacak</li> </ul> |
| Kullanici Adi:<br>Parola:                                                                                                    |
| Güvenli Parolayı anımsa Güvenli Parola Kimlik Doğrulaması (SPA) iste                                                                                                    |
| ○ Posta göndermeden önce gelen posta sunucusunda oturur                                                                                                    |
|                                                                                                    |
| Tamam İptal                                                                                                    |

## 5.Gelişmiş Sekmesi Altında aşağıdakine benzer şekilde ayarları yapınız.

| Internet E-posta Ayarları                           | $\times$ |
|-----------------------------------------------------|----------|
| Genel Giden Sunucusu Gelişmiş                       |          |
| Sunucu Bağlantı Noktası Numaraları                  |          |
| Gelen sunucusu (POP3): 995 Varsayılanları Kullan    |          |
| 🗹 Bu sunucu şifreli bir bağlantı (SSL) gerektirir   |          |
| Giden sunucusu (SMTP): 465                          |          |
| Aşağıdaki şifreli bağlantı türünü kullan: SSL 🧹     |          |
| Sunucu Zaman Aşımı Sayısı                           |          |
| Kısa 🔍 Uzun 1 dakika                                |          |
| Teslim                                              |          |
| 🗹 İletinin bir kopyasını sunucuda bırak             |          |
| 🗹 Sunucudan 🛛 14 🌻 gün sonra kaldır                 |          |
| 🗌 Silinmiş Öğeler'den silindiğinde sunucudan kaldır |          |
|                                                     |          |
| Tamam İptal                                         |          |

6.Tüm sekmeleri kapattıktan sonra karşınıza sertifika yüklensin mi uyarı gelecektir. Evet diyerek bu sekmeyi de kapatınız.

| Intern                                              | et Güvenlik Uyarısı 🛛 🕹                                                                                                    |  |  |  |
|-----------------------------------------------------|----------------------------------------------------------------------------------------------------|--|--|--|
|                                                     | Bağlandığınız sunucu, doğrulanamayan bir<br>güvenlik sertifikası kullanıyor.                                                       |  |  |  |
|                                                     | Bir sertifika zinciri doğru olarak işlendi ancak güven<br>sağlayıcısı tarafından güvenilmeyen bir kök sertifikasında sona<br>erdi. |  |  |  |
| :                                                   | Sertifikayı Görüntüle                                                                                                    |  |  |  |
| Bu sunucuyu kullanmaya devam etmek istiyor musunuz? |                                                                                                    |  |  |  |
|                                                     | Evet Hayır                                                                                                    |  |  |  |

7.Artık Ayarlarınız yapılmıştır. Hesap ayarlarını sına diyerek kontrollerinizi gerçekleştirebilirsiniz.